### 令和7年3月 東京都立芦花高等学校

# Surface Go4 初期設定手順

しょきせってい てじゅんしょ けん 初期設定手順書 兼 ほしょうあんない しりょう 保証案内資料

Surface Go 4

たんまつほしょうきかん あんない 【端末保証期間のご案内】 しよきふりょう はっせい ばあい たんまつ きどうび しゅうかんいない もう で 初期不良が発生した場合は、端末の起動日から1週間以内にお申し出 しょうさい かくにん ください。詳細は、7ページをご確認ください。

3月中に自宅で済ませる初期設定 「初期設定手順書」(以下、手順書)と書かれたマニュアルを用意してください。

| イッチ | を入れる前にやる         | ること                    |              |        |
|-----|------------------|------------------------|--------------|--------|
| • す | べて揃っているか確認します    | o                      |              |        |
|     | ARUCABCH/US STO  |                        | クラスルームペン     |        |
|     | Surface本体        | キーボードカバー               | ACアダプター(電源コ  | ]ード)   |
| S   | urface本体にキーボードカノ | 、<br>一を取り付けて、ACアダプターを接 | 続して充電します。・・・ | 手順書P.9 |

- クラスルームペンに電池を入れます。・・・・手順書P.10
- 自宅のWi-FiのSSIDとパスワードを調べてメモしましょう。学校のWi-Fiへは、4月に繋ぎます。

- スマホなどのメールアドレスが必要です。調べてメモしましょう。

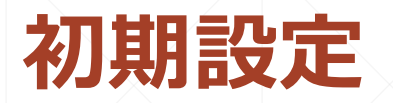

#### 初期設定では以下の4つのアカウント(ID)を設定します。

①ローカルアカウント

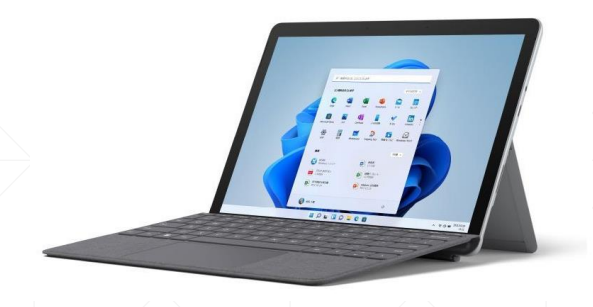

タブレット本体に付ける名前 (IDとパスワードは自分で設定) 起動時のPIN(4桁の数字)

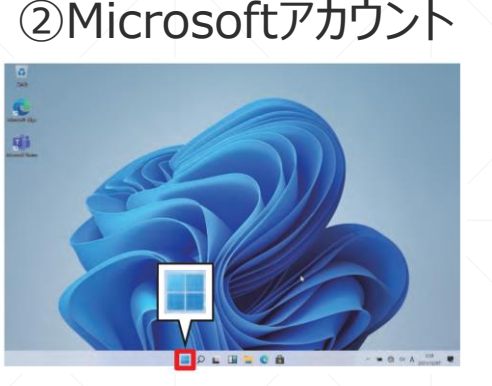

皆さん自身でMicrosoft

社に登録するアカウント

設定)

(IDとパスワードは自分で

③0365アカウント

学校が皆さんに貸与する

Officeのアカウント

学校で支給)

(IDとパスワードは

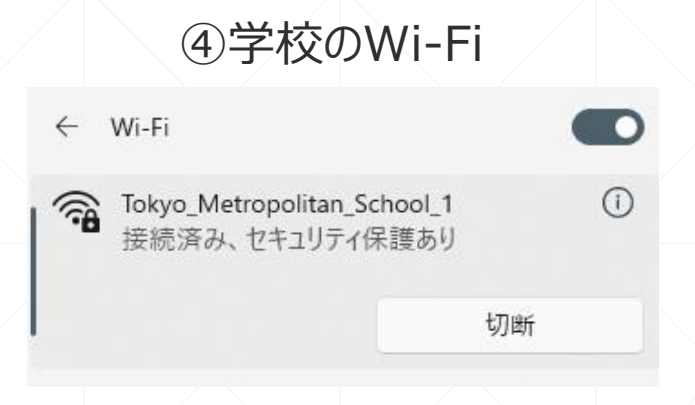

学校が皆さんに提供するWi-Fi のアカウント (IDとセキュリティキーは一人づ つ学校で支給)

#### 3月中に自宅で設定

## 4月に学校で一緒に設定

もし、個人でOfficeを持っていてもサインインしないでください。

# 3月中にやっておく初期設定

- 自宅のWi-Fi接続が必要です。予めSSIDとセキュリティキーを用意してください。
- 上面のボタンを押してタブレットの電源を入れます。
- 特に支障がない限り、「新規にMicrosoftアカウントを作成してセットアップを行う手順」。・・・P.27
- 手順書に沿って初期設定を行う。・・・P.27~53
  2段階認証でスマホなどのメールアドレスが必要

|                                       | 電源ボタン | τι»»<br>手順                                                   | ょ₅い ぴつよう<br>田音の必要なもの                                   | ページ   |
|---------------------------------------|-------|--------------------------------------------------------------|--------------------------------------------------------|-------|
|                                       |       | しんき<br>新規にMicrosoftアカウントを<br>メモル ちじゅん<br>作成してセットアップを行う手順 (※) | <sup>かんきょう</sup><br>・Wi-Fi 環境<br>れんらくよう<br>・連絡用メールアドレス | 27ページ |
| · · · · · · · · · · · · · · · · · · · |       | りまうちゅう<br>利用中のMicrosoftアカウントを                                | ・Wi-Fi 環境                                              | 42ページ |
|                                       |       | 利用してセットアップを行う手順                                              | ・Microsoft アカウント                                       |       |
|                                       | 特に支障  | がない限り、こちらを選択                                                 |                                                        |       |

# 初期設定後の作業(P.54~)

●は、4月に学校で行う作業 〇は、3月中に自宅で行う作業

△は、必要に応じ行う作業

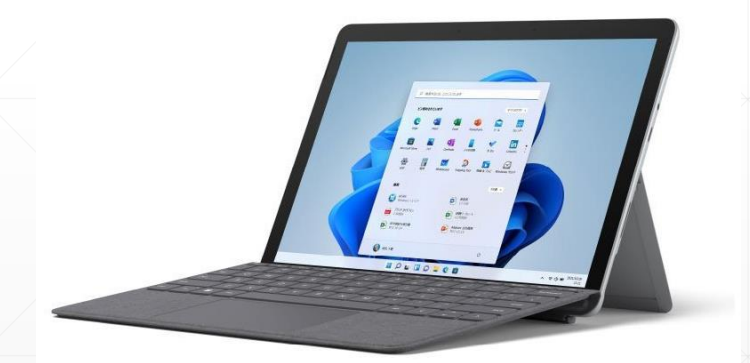

学校で使うときは、 前日の晩にフル充電 ●(学校の)Wi-Fiに接続する手順・・・P.57
 ○Windowsセキュリティの確認手順・・・P.60
 ○不正プログラムスキャン手順・・・P.62

OWindows Update実行時間の設定手順・・・P.65

- Microsoft Officeのサインイン手順・・・P.68
- Microsoft OneDriveのサインイン手順・・・P.72
- Microsoft Teamsのサインイン手順・・・ P.79
  △ 0365のアカウントのOneDrive内データ移動手順・・・ P.83
  △ Windows Hello(顔認証)の設定手順・・・ P.87
   Windows Updateの手動実行手順・・・ P.92
  △表示言語変更手順・・・ P.95